1. Open your Internet Browser and go to <u>http://192.168.0.1</u>.

| D-LINK SYSTEMS, INC   WIRELESS ROUTER   HOME - Mozilla Firefox |               |              |
|----------------------------------------------------------------|---------------|--------------|
| Eile Edit View History Bookmarks Tools Help                    |               |              |
| C × A B http://192.168.0.1/                                    | ☆ • Gr Google | ۹ ،          |
| 🛃 Most Visited 🏶 Getting Started 🔬 Latest Headlines            |               |              |
| Product Page : DIR-320                                         | Firmware Ve   | ersion: 1.10 |
|                                                                |               |              |
| D-Link                                                         |               |              |
|                                                                |               |              |
|                                                                |               |              |
| LUGIN                                                          |               |              |
| Log in to the router:<br>User Name admin<br>Password Log In    |               |              |
| WIRELESS                                                       |               |              |
| Copyright © 2004-2007 D-Link Systems, Inc.                     |               |              |
|                                                                |               |              |
| Done                                                           |               |              |

The default username is admin and the password is left blank.

2. Click on the Wireless Setup button on the left menu then click on the Manual Wireless Connection Setup button.

| Edit View History Book       | marks <u>I</u> ools <u>H</u> elp                                                                                                    |                            |                               |                              |                                                        |  |
|------------------------------|----------------------------------------------------------------------------------------------------|----------------------------|-------------------------------|------------------------------|--------------------------------------------------------|--|
| )                            | ( http://192.168.0.1,                                                                                                    | /bsc_wlan_main.php         |                               | 습                            | Google                                                 |  |
| Nost Visited わ Getting Start | ed 🗻 Latest Headlines                                                                                                    | _                          |                               | _                            |                                                        |  |
| Product Page : DIR-          | 320                                                                                                    |                            |                               |                              | Firmware Version : 1.10                                |  |
| D.I.S.                       | 1-2                                                                                                    |                            |                               |                              |                                                        |  |
|                              |                                                                                                    |                            |                               |                              |                                                        |  |
| 0/8-220                      | SETUR                                                                                                    | ADVANCED                   | MAINTENANCE                   | STATUS                       | WELD                                                   |  |
|                              | SETU                                                                                                    |                            | HAIIITENANCE                  | 318103                       | Helpful Hints                                          |  |
| Wireless Setup               | WIRELESS CONN                                                                                                    | ECTION                     |                               |                              | <ul> <li>If you are new to</li> </ul>                  |  |
| LAN suing                    | There are 2 ways to setup your wireless connection. You can use the Wireless Connection Setup wireless networking and have never configured a |                            |                               |                              |                                                        |  |
| Printer Setup                | Please note that ch                                                                                                    | nanges made on this se     | ction will also need to be    | e duplicated to your         | wireless router before, dick<br>on Wireless Connection |  |
| Time and Date                | wireless clients and                                                                                                    | I PC.                      |                               |                              | router will guide you<br>through a few simple steps    |  |
| Parental Control             | WIRELESS CONNE                                                                                                    | ECTION SETUP WIZA          | RD                            |                              | to get your wireless<br>network up and running.        |  |
| Logout                       |                                                                                                    |                            | 1                             |                              | <ul> <li>If you consider yourself</li> </ul>           |  |
| Internet                     | new D-Link Systems                                                                                                    | Wreless Router to the Int  | ternet, click on the button b | in connecting your<br>pelow. | an advanced user and<br>have configured a wireless     |  |
|                              |                                                                                                    | Wireless Conne             | ection Setup Wizard           |                              | Manual Wireless                                        |  |
| Reboot                       | Note: Before launchin                                                                                                    | ng the wizard, please mak  | e sure you have followed all  | steps outlined in the        | input all the settings<br>manually.                    |  |
|                              | Quick Installation Guid                                                                                                    | de included in the package | e.                            |                              |                                                        |  |
|                              | MANUAL WIRELE                                                                                                    | SS CONNECTION OPT          | TONS                          |                              |                                                        |  |
|                              | If you would like to c                                                                                                    | onfigure the Internet set  | tings of your new D-Link Ro   | uter manually, then          |                                                        |  |
|                              | CICK OF THE DUCTOR D                                                                                                    | elow.                      |                               |                              |                                                        |  |
|                              |                                                                                                    | Manual Wireler             | s Connection Setup            |                              |                                                        |  |
|                              |                                                                                                    | Phone and a second         |                               |                              |                                                        |  |

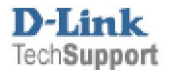

- 3. Under the Wireless Network Settings leave all settings as default except change your Wireless Network Name
- 4. Under Wireless Security Mode select from the drop down Enable WEP Wireless Security (basic).
- 5. Under WEP, you then assign for 64Bit WEP Encryption a 10 Hexadecimal digit and or characters. Hexadecimal is limited to numbers 0 to 9 and letters from A to F. NOTE: Under Authentication selecting Shared Key is more secure under WEP then leaving it to Open.
- 6. Once you have configured your Wireless Security, you may then click on the Save Settings button.
- 7. Once the settings have been saved, you will be returned to the Wireless Network menu again. Please refer below for an example:

| WIRELESS NETWORK SETTINGS                                                                                                    |  |  |  |  |
|----------------------------------------------------------------------------------------------------|--|--|--|--|
| Enable Wireless :<br>Wireless Network Name :<br>mywireless (Also called the SSID)<br>Enable Auto Channel Selection :<br>Wireless Channel :<br>Transmission Rate :<br>Best (automatic) 	(Mbit/s)<br>WMM Enable :<br>(Wireless QoS)<br>Enable Hidden Wireless :<br>(Also called the SSID Broadcast)                                                                                                    |  |  |  |  |
| WIRELESS SECURITY MODE                                                                                                    |  |  |  |  |
| Security Mode : Enable WEP Wireless Security (basic)                                                                                                    |  |  |  |  |
| WEP Enable WEP Wireless Security (basic)                                                                                                    |  |  |  |  |
| WEP is the wireless encryption standard Enable WPA2 Only Wireless Security (enhanced)<br>router and the wireless stations. For 64 bit keys you must enter 10 hex digits into each key box.<br>For 128 bit keys you must enter 26 hex digits into each key box. A hex digit is either a number<br>from 0 to 9 or a letter from A to F. For the most secure use of WEP set the authentication type<br>to "Shared Key" when WEP is enabled. |  |  |  |  |
| You may also enter any text string into a WEP key box, in which case it will be converted into a hexadecimal key using the ASCII values of the characters. A maximum of 5 text characters can be entered for 64 bit keys, and a maximum of 13 characters for 128 bit keys.                                                                                                    |  |  |  |  |
| Authentication : Shared Key 👻                                                                                                    |  |  |  |  |
| WEP Encryption: 64Bit 👻                                                                                                    |  |  |  |  |
| Default WEP Key: WEP Key 1 -                                                                                                    |  |  |  |  |
| WEP Key : 1234567890 ASCIL OF 10 HEX)                                                                                                    |  |  |  |  |

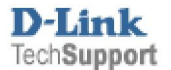